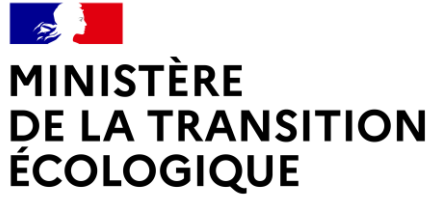

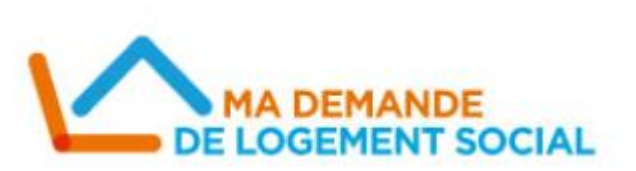

Liberté Égalité Fraternité

# FORMATION NUNIQUE ATELIER #4

07/12/2020

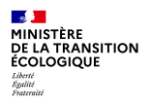

#### Sommaire

- 1. Présentation de l'univers agrégé
- 2. Les requêtes
- 3. Les documents et les rapports
- 4. Les fonctions et diagramme

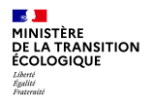

# 1. Présentation de l'univers

- L'univers agrégé concerne les informations/données rapatriées depuis le SNE dans l'infocentre permettant l'analyse de celles-ci sous forme de tableau de bord pré-paramétrés.
- L'ensemble des données contenues dans le système national d'enregistrement Numéro Unique n'est pas intégré dans cet infocentre.
  - agrégation générale des données

DE LA TRANSITION ÉCOLOGIOUE

- analyse limitée aux premiers choix et aux caractéristiques du demandeur
- agrégation temporelle de certaines données
- Celui-ci a pour vocation de répondre aux questions liées aux grands indicateurs de suivi quantitatifs et qualitatifs de la demande.
  - univers de travail permettant la réalisation des rapports nationaux prédéfinis
  - existence d'objets spécifiques aux rapports nationaux, non réutilisables pour la création de rapports locaux
- Le niveau de détail minimum pouvant être atteint est l'analyse à l'échelle de la commune.
- Avantage de l'univers agrégé : les filtres sont déjà faits et l'on peut plus facilement mixer les données (colonne avec renouvellement, création, stock, radiations, etc.)

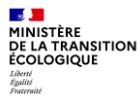

Les objets de l'univers NUNIQUE ont été regroupés en différents dossiers et sous-dossiers pour faciliter leur repérage au moment de la construction des requêtes. Les dossiers sont représentées par un dossier jaune.

On ouvre ou on ferme les dossiers à volonté pour repérer les objets, en cliquant sur les signe + ou -

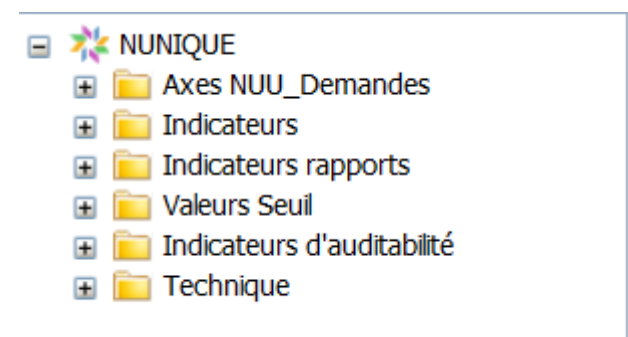

On trouve plusieurs types d'objets dans l'univers :

DE LA TRANSITION ÉCOLOGIOUE

#### Type Dimension, objets précédés d'un petit losange bleu

Les dimensions correspondent généralement à des données de type caractère, par exemple type de l'organisme, codes ou dates

#### •Type Indicateur, objets précédés d'un petit rectangle orange.

Les indicateurs correspondent à des données numériques qui sont le résultat de calculs sur les données de la base de données, par exemple nombre de demandes, moyennes ou montant de ressources

 $\nabla$ 

#### Type Filtre, objets précédés d'un petit entonnoir jaune.

Les filtre correspondent à des données conditions prédéfinies qui seront demandées à l'exécution

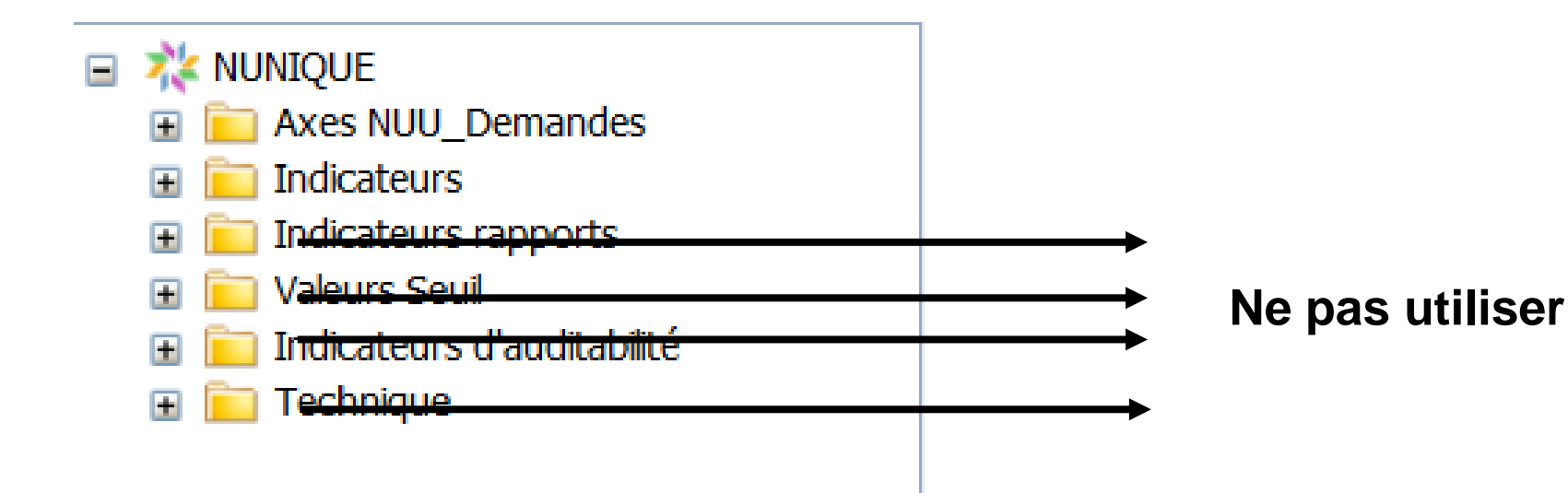

MINISTÈRE DE LA TRANSITION ÉCOLOGIQUE Liberti Eguitte Fautratité

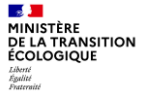

Les indicateurs intéressants

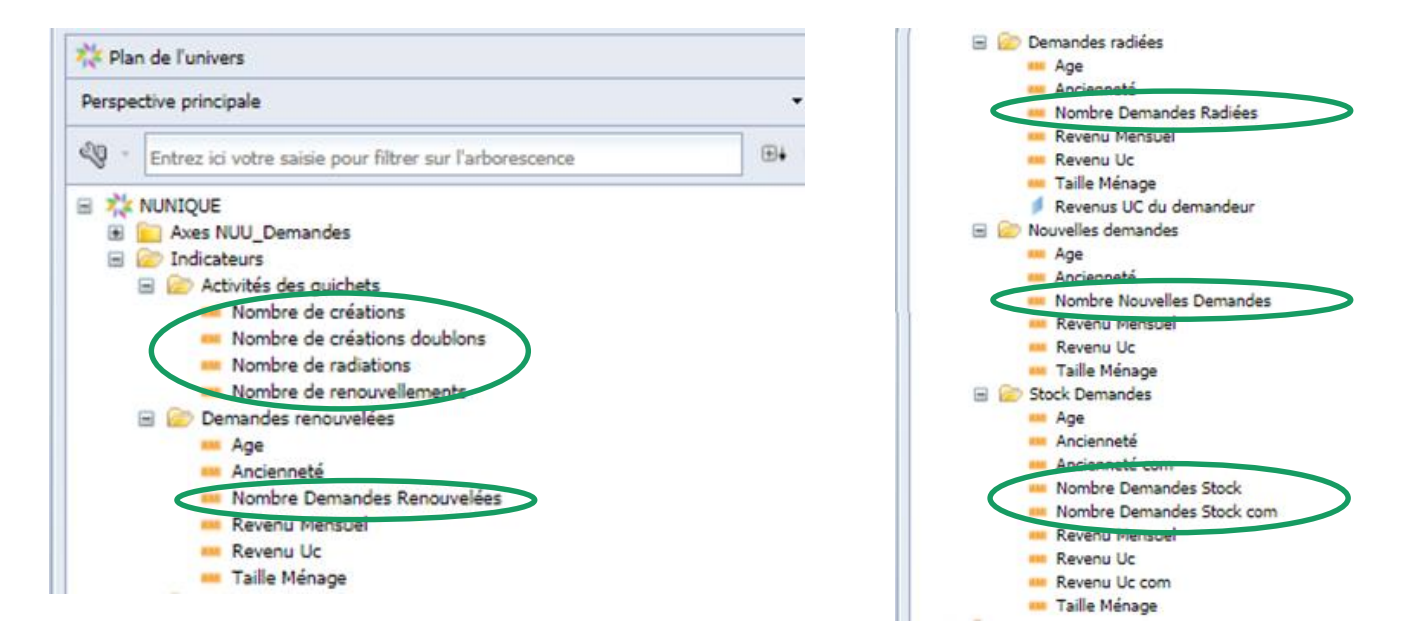

Les données agrégées sont en générales des sommes donc seuls les objets commençants par « Nombre » ont du sens pour un utilisateur de l'univers agrégé. Les autres indicateurs sont utiles pour générer les rapports nationaux.

Agrégation temporelle des données

-

Liberté Égalité Frateraité

MINISTÈRE DE LA TRANSITION ÉCOLOGIQUE

|             | Objet                                             | Utilisation des objets temporels<br>(Répertoire « Axes <u>NUU_</u> demandes », dossier « Temps »)                     |                                                                            |  |  |                                              |             |  |
|-------------|---------------------------------------------------|----------------------------------------------------------------------------------------------------|----------------------------------------------------------------------------|--|--|----------------------------------------------|-------------|--|
| Répertoire  | Dossier                                           | Date mois                                                                                                    | Date mois Code trimestre Code semestre Libellé année Date pér<br>(nouvel o |  |  |                                              |             |  |
|             | Demandes radiées                                  |                                                                                                    |                                                                            |  |  | oui                                          |             |  |
|             | Nouvelles demandes                                |                                                                                                    |                                                                            |  |  | (propose                                     |             |  |
| Indicateurs | Stock demandes                                    | la requête tournera mais ne renverra les données que sur les<br>13 derniers mois complets et le mois en cours<br>comp |                                                                            |  |  |                                              | Objets à ne |  |
| Indicat     | eurs rapports                                     |                                                                                                    |                                                                            |  |  |                                              |             |  |
| Indicateurs | Activités des guichets<br>Demandes<br>renouvelées | oui<br>(fonctionnera sur tous les mois)                                                                               |                                                                            |  |  | non<br>(la requête sera<br>erronée ou<br>KO) |             |  |
|             |                                                   | •                                                                                                    |                                                                            |  |  |                                              | -           |  |

MINISTÈRE DE LA TRANSITION ÉCOLOGIQUE Liberti Epplité Pateraité

## Présentation de l'univers agrégé

Les objets du dossier « Temps »

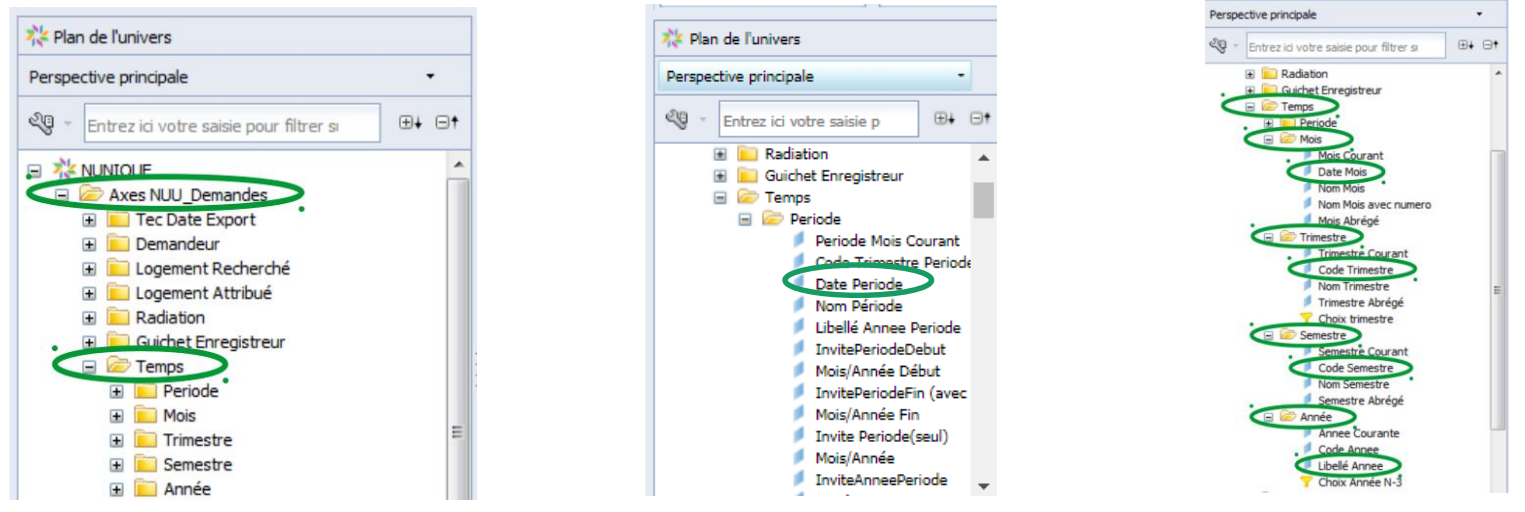

Pour construire des requêtes filtrées sur une date, n'utilisez que les objets suivants de l'Axe NUU\_Demandes « Temps »

- Date mois
- Code trimestre
- Code semestre
- Libellé année
- Date période pour les indicateurs : demandes radiées ; nouvelles demandes ; stock demandes

(Les autres indicateurs temporels présents dans les sous-dossiers «mois», «trimestre», «semestre» et «année» sont réservés au prestataire en charge de la réalisation des requêtes nationales et ne doivent pas être utilisés par les territoires pour la réalisation de requêtes locales).

#### **Bonnes pratiques**

MINISTÈRE DE LA TRANSITION ÉCOLOGIQUE Liberti Éguilité Fautraité

Les totaux des requêtes doivent être vérifiés à partir des rapports nationaux.

 Les différents calculs doivent être vérifiés en contrôlant les données unitaires sur au moins quelques demandes.

Des cellules prédéfinies permettent d'obtenir le résumé des requêtes, filtres et invites.

Eléments du rapport Application de format Accès aux données Analyse Mise en page Commentaire Diagramme Élément personnalisé Tableaux Cellule Section 👖 🔹 🏑 🗉 🍓 🗉 🗮 🗉 🏹 🖬 🖾 🗉 Autres 📼 🗖 Vide Prédéfini 🔻 Commentaire ution Nom du document Dernière date d'actualisation Filtre d'exploration tal Résumé de la requête gent Invite Résumé contingent Résumé du filtre de rapport Mois de la radiation (Début) (Requête 1) Mois de la radiation (Fin) (Requête 1) Numéro de page Ancienne région du logement attribué (Requête 1) Numéro de page/Total de pages Nombre total de pages

 La source ainsi que les dates de référence des données et date de l'actualisation du rapport doivent être précisées

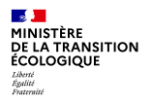

# 2. Les requêtes

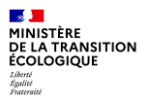

## Requêtes

- Création d'un nouveau document Webi
- L'éditeur de requêtes
- Classes et objets de l'univers NUNIQUE (univers agrégé)
- Zone objets du résultat & Zone de filtres
- Exécuter la requête
- Enregistrer le rapport
- La barre d'outils de l'éditeur de requêtes

## Création d'un nouveau document Webi

Cliquez sur Application, puis Web Intelligence :Puis, cliquez sur Nouveau :

MINISTÈRE DE LA TRANSITION ÉCOLOGIQUE Liberti Eguitte Fautratité

| itelligence<br>ar PNE Décisionnel                                                             |                                                                                                    |
|-----------------------------------------------------------------------------------------------|----------------------------------------------------------------------------------------------------|
| b Intelligence 🕫 😕 🗵                                                                          |                                                                                                    |
| 🕽 🥔 🔄 🗤   🚑 🗛   🌮 📥 👻 🖂 🚽 🔟 🕫 🖓 🖕 🎯 😨 🖉 😵 Suivre 🐨 📮 Explorer 🔹 🍄 Barre de filtre 🏢 Figer 🔹 é | 記日 Plan                                                                                                    |
| Nouveau (Ctrl+N)                                                                              |                                                                                                    |
| Nouveau                                                                                       |                                                                                                    |
| Ir<br>pi<br>/e                                                                                | Intelligence<br>par PNE Décisionnel<br><b>/eb Intelligence P + 2</b><br><b>/eb Intelligence P + 2</b> |

Applications 
Préférences
Espace de travail BI
Module
Web Intellicence

Sélectionnez un **univers** en tant que source de données, puis cliquez sur **OK** 

| Créer un document                                             | (?) ×   |
|---------------------------------------------------------------|---------|
| Sélectionnez une source de données                            |         |
| Aucune source de données     Créer un document vide           |         |
| Cluvers<br>Sélectionner un univers en tant que source de donn | ées     |
|                                                               |         |
|                                                               |         |
|                                                               |         |
|                                                               |         |
| ОК                                                            | Annuler |

#### Création d'un nouveau document Webi

Sélectionnez NUNIQUE, puis sur OK :

L'éditeur de requêtes s'affiche

| Univers                                                                                                    |                         | 2 = ×                                                                                                    |
|----------------------------------------------------------------------------------------------------|-------------------------|----------------------------------------------------------------------------------------------------|
| Sélectionnez un univers pour la requête.                                                                                |                         |                                                                                                    |
| Type here to filter table                                                                                               |                         |                                                                                                    |
| Univers disponibles :                                                                                                   |                         | Real Actualiser la liste des univers                                                                                                    |
| Nom •                                                                                                    | Révision                | Dossier                                                                                                    |
| NUNTOUE                                                                                                    | EC1                     | @RO_PROD/NUNTOUE/Upivors Numéro Upique                                                                                                    |
| NUNIQUE univers complet<br>NUNIQUE_Technique<br>SISAL 3 - Univers consolidé avec programma<br>SISAL 3 - Univers détailé | 375<br>61<br>525<br>539 | BBO-PROD/NUNIQUE/Univers complet     @BO-PROD/NUNIQUE/Univers Technique     @BO-PROD/SISAL     @BO-PROD/SISAL     @BO-PROD/SISAL/Sisal 3 pour experts |
| (?) Aide sur l'univers sélectionné :                                                                                    |                         |                                                                                                    |
| Verison 8.1 du 18/09/2018                                                                                               |                         | ^                                                                                                    |
|                                                                                                    |                         | OK Annuler                                                                                                    |

## L'éditeur des requêtes

Barre d'icônes de l'éditeur de requêtes Permet d'ajouter une nouvelle requête Permet d'afficher ou fermer des panneaux Permet d'ajouter une requête combinée Permet d'afficher les propriétés de la requête Permet d'afficher le script d'une requête Lance l'exécution de la requête en cours Permet de fermer l'éditeur, en appliquant ou non les modifications

| 📴 Ajouter une requête 🔻                                                      |
|------------------------------------------------------------------------------|
|                                                                              |
| <b>89</b>                                                                    |
| <b>*</b>                                                                     |
|                                                                              |
| Next Exécuter                                                                |
| Fermer 🔻                                                                     |
| Appliquer les modifications et fermer<br>Annuler les modifications et fermer |

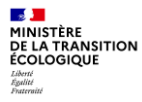

#### Zone objets du résultat

Construire une requête consiste à glisser les objets souhaités dans la zone « Objets du résultat » ; le glisser pouvant être remplacé par un double-clic sur l'objet.

Pour supprimer un objet de résultat : Sélectionner l'objet et appuyer sur la touche Suppr.

| 💕 Ajouter une requête 🔹 🔲 🐺 🖽 🗔                                                                                                    | i 🤣 🐨 🖻                                                                                                    | 🔁 Exécuter 🛛 🛒 Fermer 🔹                                                                                                    |
|----------------------------------------------------------------------------------------------------|----------------------------------------------------------------------------------------------------|----------------------------------------------------------------------------------------------------|
| Version Plan de l'univers                                                                                                    | 🛅 Objets du résultat                                                                                                    | $\mathbf{Y} 	imes \mathbf{X} \mid \mathbf{A}$                                                                                                    |
| Perspective principale •                                                                                                    | > Type Logement Attribué 💋 Catégorie Logen                                                                                                    | nent Attribué 🔰 Code Region Attribué                                                                                                    |
| 🖓 → Entrez ici votre saisie pr 🛛 ⊕∔ 🕀†                                                                                                    |                                                                                                    |                                                                                                    |
|                                                                                                    | Libelle Region Attribue                                                                                                    |                                                                                                    |
| E      Tec Date Export                                                                                                    |                                                                                                    |                                                                                                    |
| Demandeur                                                                                                    | ***                                                                                                    |                                                                                                    |
|                                                                                                    |                                                                                                    |                                                                                                    |
| Logement Recherche                                                                                                    | 🍸 Filtres de la requête                                                                                                    | Y 🕸 🔺 🔻                                                                                                    |
| <ul> <li>Logement Recherche</li> <li>Logement Attribué</li> </ul>                                                                                                    | Y Filtres de la requête                                                                                                    | Ÿ \\$   ▲ ▼                                                                                                    |
| Logement Recherche     Cogement Attribué     Type Logement Attribué                                                                                                    | Filtres de la requête     Pour filtrer la requête, sélectionnez des filtres ou des                                                                                                    | ♥ 隊 ▲ ▼                                                                                                    |
| Logement Recherche     Logement Attribué     Type Logement Attribué     Catégorie Logement Attribu                                                                                                    | <ul> <li>Filtres de la requête</li> <li>Pour filtrer la requête, sélectionnez des filtres ou des ou<br/>ajoutez-les ici en cliquant sur la flèche. Sélectionnez se</li> </ul>                                                                                                    | Y      R     A                                                                                                    |
|                                                                                                    | <ul> <li>Filtres de la requête</li> <li>Pour fitrer la requête, sélectionnez des fitres ou des<br/>ajoutez-les ici en cliquent sur la flèche. Sélectionnez su<br/>renvoyées aux rapports, soit Invite pour définir un me<br/>definir un me</li> </ul>                                                                              | P         P         A         Image: State of the second second                                   |
| iii ⊇ Logement Attribué                                                                                                    | <ul> <li>Filtres de la requête</li> <li>Pour filtres la requête, sélectionnez des filtres ou des o<br/>ajoutez-les is en cliquant sur la flèche. Sélectionnez se<br/>avouées aux rapports, soit invite pour définir un me<br/>de leur choix.</li> </ul>                                                                            | V V I A V<br>bjets prédéfinis dans le volet des univers, puis<br>ait Filtre pour indiquer les valeurs qui doivent être<br>essage invitant les ublisateurs à sélectionner les valeurs                                                                                                    |
| Logement Kecherche     Cogement Attribué     Type Logement Attribué     Catégorie Logement Attribu     Catégorie Logement Attribu     Casisation Logement Attribu     Pays Logement Attribué     Libellé Pays Attribué                                                                                                    | Filtres de la requête     Pour fittre la requête, sélectionnes des fittres ou des     Pour fittre la requête, sélectionnes des fittres ou des     renvoyées aux rapports, soit l'invite pour définir un me     de leur choix.                                                                                                    | V     V       objets prédéfinis dans le volet des univers, puis       nit Filre pour indiquer les valeurs qui doivent être       essage invitant les utilisateurs à sélectionner les valeurs                                                                                                    |
| iii                                                                                                    | Filtres de la requête      Pour fibre la requête, sélectionnez des filtres ou des a      pour fibre la requête, sélectionnez des filtres ou des          ajoutez-les ici en clauant sur la fièche. Sélectionnez es          eleur choix.                                                                                           | Y     X       objets prédéfinis dans le volet des univers, puis       oit Filre pour indiquer les valeurs qui doivent être       essage invitant les utilisateurs à sélectionner les valeurs                                                                                                    |
| iii i Cogement Kecherche Cogement Attribué  Type Logement Attribué  Catégorie Logement Attribue  Catégorie Logement Attribué  Localisation Logement Attribué  Localisation Logement Attribué  Localisation Logement Attribué  Code Region Att  Code Region Att                                                                                                    | Filtres de la requête      Pour fitres la requête, sélectionnez des fitres ou des o     ajoutez-les is en cliquant sur la fièche. Sélectionnez se     ajouvées aux rapports, soit invite pour définir un me     de leur choix.      Aperçu des données                                                                             | Image: State State  |
| tit i Logement Katcherdre<br>Cogement Attribué<br>Type Logement Attribué<br>Catégorie Logement Attribué<br>Localisation Logement Attribué<br>Localisation Logement Attribué<br>Localisation Logement Att<br>Code Region Att<br>Lobelé Region Att<br>Libelé Region Att                                                                                                    | Filtres de la requête      Pour fitrer la requête, sélectionnez des fitres ou des      Construinter la requête, sélectionnez des fitres ou des      construinter la selectionnez des fitres ou des      construinter la selectionnez des fitres ou des      Aperçu des données      Construinter la selectionnez des fitres ou des | V     V     V       objets prédéfinis dans le volet des univers, puis<br>it Filtre pour indiquer les valeurs au doivent être<br>sesage invitant les utilisateurs à sélectionner les valeurs                                                                                                    |
| tit i Lögement Kacherdre                                                                                                    | Filtres de la requête      Pour fitre la requête, sélectionnez des fitres ou des ajoutez-les ici en cliquant sur la fièche. Sélectionnez su renvoyées aux raports, soit l'inite pour définir un me de leur choix.      Aperçu des données                                                                                          | Image: State of the state of the state o |
| tit i Cogement Attribué<br>Type Logement Attribué<br>Catégorie Logement Attribué<br>Localisation Logement Attribué<br>Localisation Logement Attribué<br>Localisation Logement Attribué<br>Localisation Logement Attribué<br>Localisation Logement Attribué<br>Localisation Logement Attribué<br>Localisation Logement Attribué<br>Localisation Logement Attribué<br>Localisation Logement Attribué<br>Localisation Logement Attribué<br>Localisation Logement Attribué | Filtres de la requête      Pour fittre la requête, sélectionnez des fittres ou des      Pour fittre la requête, sélectionnez ses      renvoyées aux rapports, soit Invite pour définir un me     de leur choix.      Aperçu des données                                                                                            | V     V     V       objets prédéfinis dans le volet des univers, puis<br>it Filre pour indiquer les valeurs au doivent être<br>issage invitant les utilisateurs à sélectionner les valeurs                                                                                                    |
| tel → Logement Attribué<br>→ Type Logement Attribué<br>→ Type Logement Attribué<br>→ Localisation Logement Attribué<br>→ Localisation Logement Attribué<br>→ Localisation Logement Attribué<br>→ Local Pays Attribué<br>→ Local Pays Attribué<br>→ Local Pays Attribué<br>→ Local Pays Attribué<br>→ Local Pays Attribué<br>→ Code Region Att<br>→ Local Pays Attribué<br>→ Code Region Att<br>→ Local Pays Attribué<br>→ Departement Lo<br>→ Redation                 | Filtres de la requête      Pour fitrer la requête, sélectionnes des fitres ou des      construint se la fièche. Sélectionnes se      renvoyées aux rapports, soit Invite pour définir un me      de leur choix.      Aperçu des données                                                                                            | V      V      A      A      A                                                                                                    |
| tit General Kacherone<br>Catégorie Logement Attribué<br>Type Logement Attribué<br>Catégorie Logement Attribué<br>Localisation Logement Attribué<br>Localisation Logement Attribué<br>Rays Logement Attribué<br>Catégorie Attribué<br>Libellé Paya Attribué<br>Libellé Paya Attribué<br>Libellé Region At<br>Departement Lo<br>Bacadation<br>Bacadation                                                                                                    | Filtres de la requête      Pour fitre la requête, sélectionnez des fitres ou des ajoutez-les ici en clauant sur la fièche. Sélectionnez as renvoyées aux raports, soit Invite pour définir un me de leur choix.      Aperçu des données      Entrez un texte pour filtrer les valeurs                                              | Image: Second Second |

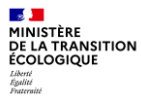

## **Zone filtres**

Glisser l'objet dans la zone filtres ;

Pour supprimer un filtre : Clic droit sur la condition, le bouton « supprimer » apparaît ; cliquer sur le bouton « supprimer »

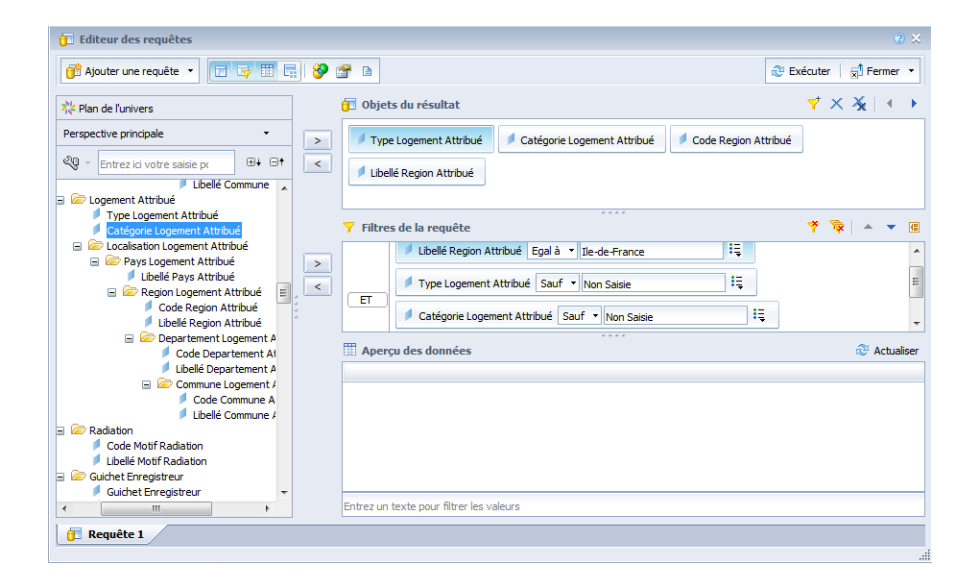

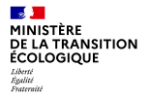

## Exécuter la requête

Cliquer sur Exécuter

Vous pouvez alors visualiser le rapport :

| Business Intelligence                     |                             |               |             |                   |                 |              |  |  |
|-------------------------------------------|-----------------------------|---------------|-------------|-------------------|-----------------|--------------|--|--|
| par PNE Décisionnel                       |                             |               |             |                   |                 |              |  |  |
| Accuei Documents Nouveau document 🕫 🌩     | 8                           |               |             |                   |                 |              |  |  |
| Fichier Propriétés                        | Eléments du rappo           | rt Applicatio | n de format | Accès aux donné   | ées Analyse     | Mise en page |  |  |
| 🗈 🧭 🖫 🔹 🖓 🖆 🖆 🗸 🗸 🗸 🖉 🗸                   |                             |               |             |                   |                 |              |  |  |
| 이 여 상 집 🖺 × 📝 😂 🏮                         | 🕈 Modifier 🛛 💒 Purg         | er 🔹 🛛 🔁 Acti | aliser 🔹 🎦  | Nouvelle variable | 🔹 🕴 🂋 Fusionner |              |  |  |
| Objets disponibles * «                    | fx 🖆 × 🗸                    |               |             |                   |                 |              |  |  |
| Saisissez ici pour filtrer l'arborescence |                             |               |             |                   |                 |              |  |  |
| Catégorie Logement Attribué               | Catégorie Logement Attribué |               |             |                   |                 |              |  |  |
| Code Region Attribué                      |                             |               |             |                   |                 |              |  |  |
| (?) / Type Logement Attribué              | Type Logeme                 | Catégorie Lo  | Code Region | Libellé Regio     |                 |              |  |  |
| Variables                                 | Chambre                     | Appartement   | 11          | Ile-de-France     |                 |              |  |  |
|                                           | Chambre                     | Maison        | 11          | Ile-de-France     |                 |              |  |  |
|                                           | T1                          | Appartement   | 11          | Ile-de-France     |                 |              |  |  |
|                                           | T1                          | Maison        | 11          | Ile-de-France     |                 |              |  |  |
|                                           | T2                          | Appartement   | 11          | lle-de-France     |                 |              |  |  |
|                                           | T2                          | Maison        | 11          | lle-de-France     |                 |              |  |  |
|                                           | тз                          | Appartement   | 11          | lle-de-France     |                 |              |  |  |
|                                           | Т3                          | Maison        | 11          | lle-de-France     |                 |              |  |  |
|                                           | T4                          | Appartement   | 11          | lle-de-France     |                 |              |  |  |
|                                           | T4                          | Maison        | 11          | Ile-de-France     |                 |              |  |  |
|                                           | Т5                          | Appartement   | 11          | lle-de-France     |                 |              |  |  |
|                                           | T5                          | Maison        | 11          | Ile-de-France     |                 |              |  |  |
|                                           | Т6                          | Appartement   | 11          | Ile-de-France     |                 |              |  |  |
|                                           | Т6                          | Maison        | 11          | Ile-de-France     |                 |              |  |  |
|                                           | T6 et plus                  | Appartement   | 11          | lle-de-France     |                 |              |  |  |
|                                           | T6 et plus                  | Maison        | 11          | lle-de-France     |                 |              |  |  |
|                                           | T7                          | Appartement   | 11          | Ile-de-France     |                 |              |  |  |
|                                           | 17                          | Maison        | 11          | Ile-de-France     |                 |              |  |  |
|                                           | Т8                          | Appartement   | 11          | Ile-de-France     |                 |              |  |  |
|                                           | Т8                          | Maison        | 11          | Ile-de-France     |                 |              |  |  |

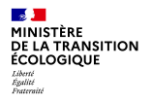

#### **Enregistrer le rapport**

Cliquez sur l'icôneVous obtenez alors :

|   | •                |        |
|---|------------------|--------|
| Н | Enregistrer      | Ctrl+S |
|   | Enregistrer sous |        |

Sélectionnez Enregistrer sous

 Sélectionnez la destination où vous souhaitez enregistrer votre rapport et nommez votre fichier :

| Enregistrer sous    |                   |        |                  |   |                         | 3        |  |
|---------------------|-------------------|--------|------------------|---|-------------------------|----------|--|
|                     |                   |        |                  | ; | Х 🖄 ஜ∣ н. ∢ 🚺           | sur1 ▶ ⊮ |  |
| Dossiers Favoris    |                   |        | Titre 🔺          |   | Heure de la dernière ex | récution |  |
| 😑 🔯 Dossiers Favo   | ris               |        | ~WebIntelligence |   |                         |          |  |
| - coase a coors     |                   |        | I                |   |                         |          |  |
| Dossiers publics    |                   |        |                  |   |                         |          |  |
| Nom de fichier :    | logement_attribue | _radie | _IDF             |   |                         |          |  |
| Enregistrer comme : | Web Intelligence  |        |                  |   |                         | •        |  |
|                     |                   |        |                  |   |                         |          |  |
|                     |                   |        |                  |   | Enregistrer             | Annuler  |  |
|                     |                   |        |                  |   |                         |          |  |

## **Enregistrer le rapport**

Dépliez le menu en cliquant sur \_\_\_\_\_)ur faire apparaître les champs complémentaires :

• **Description** : saisissez une description évocatrice du document (facultatif).

- Mots clés : saisissez les mots clés que vous ou d'autres utilisateurs pouvez utiliser pour rechercher le document par la suite.
- Affecter une catégorie.
- Actualisation à l'ouverture : pour actualiser le document chaque fois qu'il est ouvert.

| Description :               |                                         |         |   |             |         |   |
|-----------------------------|-----------------------------------------|---------|---|-------------|---------|---|
|                             |                                         |         |   |             |         |   |
| Mots dés :                  |                                         |         |   |             |         |   |
| Affecter une<br>catégorie : |                                         |         |   |             |         |   |
| 🗟 Catégories pe             | rsonnelles                              |         |   |             |         |   |
|                             |                                         |         |   |             |         |   |
| Actualisation à l'          | ouverture<br>nanente des paramètres rég | gionaux |   |             |         |   |
|                             |                                         |         | [ | Enregistrer | Annuler | ] |

MINISTÈRE DE LA TRANSITION ÉCOLOGIQUE Liberti Éguité Faurenti

#### **Modifier le rapport**

Cliquez sur l'onglet Accès aux données :

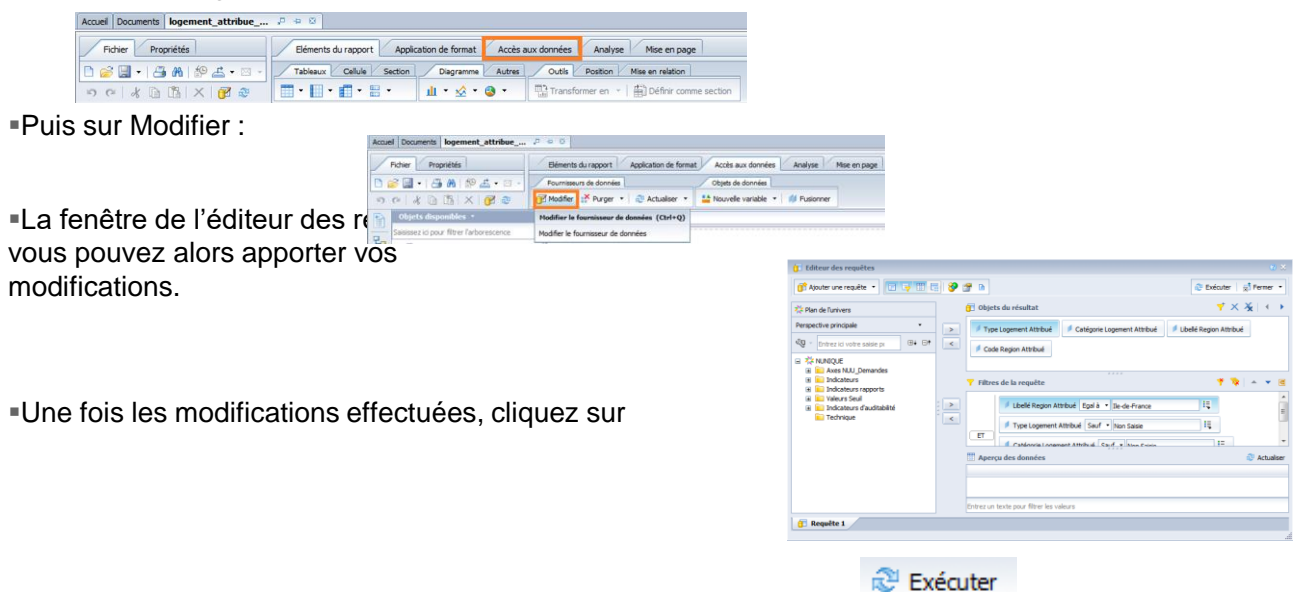

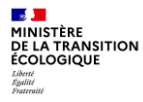

## Les conditions simples et combinées

Une condition se décompose en 3 éléments:

L'objet à comparer :

Ce sur quoi va porter le test ; ce n'est pas nécessairement un objet du résultat de la requête

L'opérateur :

Ce qui va permettre d'évaluer les deux éléments de la comparaison (égalité, inégalité etc)

#### L'opérande :

Il s'agit de l'élément de comparaison; le deuxième membre du test contient les valeurs de comparaison : constante, invite, objet...

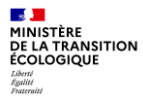

#### Les opérateurs

Égal à Différent de Compris entre Non compris entre Correspond au modèle Différent du modèle Supérieur à Supérieur ou égal à

Inférieur à Inférieur ou égal à Dans la liste Hors liste A la fois Sauf Est nul N'est pas nul

| 📕 Libellé Region Attribué | Egal        | à 🔻                 | Ile-de-France    | Ę |
|---------------------------|-------------|---------------------|------------------|---|
|                           | ~           | Egal                | à                |   |
|                           |             | Différent de        |                  |   |
|                           |             | Compris entre       |                  |   |
|                           |             | Non                 | compris entre    |   |
|                           |             | Corr                | espond au modèle |   |
|                           |             | Diffé               | rent du modèle   |   |
|                           |             | Supé                | rieur à          |   |
|                           |             | Supérieur ou égal à |                  |   |
|                           | Inférieur à |                     | ieur à           |   |
|                           |             | Inférieur ou égal à |                  |   |
|                           |             | Dans                | liste            |   |
|                           |             | Hors liste          |                  |   |
|                           |             | A la fois           |                  |   |
|                           |             | Sauf                |                  |   |
|                           |             | Est nul             |                  |   |
|                           |             | N'est               | : pas nul        |   |

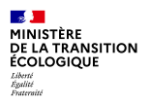

#### Les opérandes

Constante

Valeur(s) de la liste

Invite

Objet

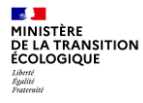

#### Les constantes

Saisie de la valeur (chaîne de caractère) de la constante dans le champ « Saisissez une constante » :

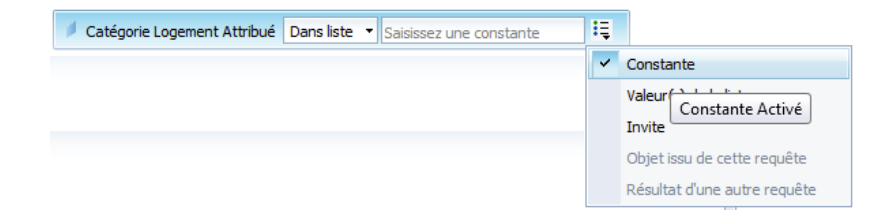

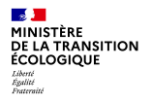

#### Les valeurs de liste

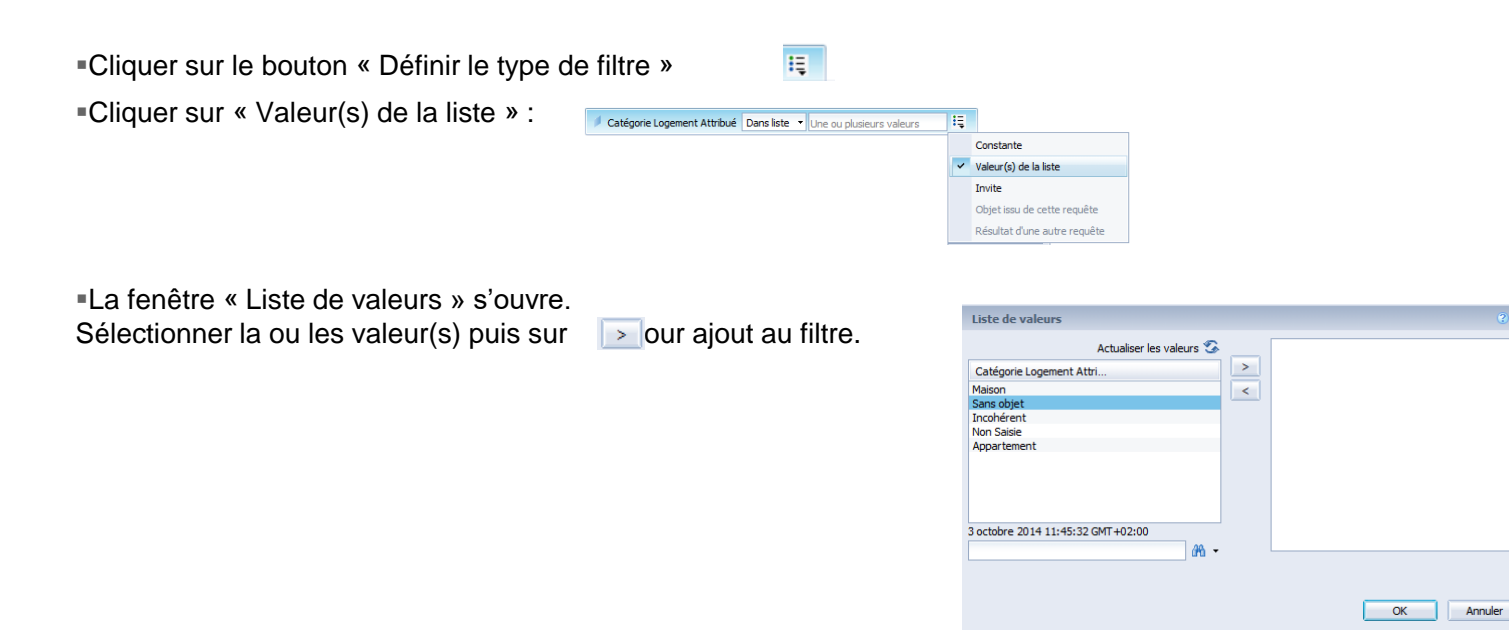

## Les requêtes avec invite

Ce sont des requêtes dynamiques qui vont interagir avec l'utilisateur avant leur exécution afin qu'il renseigne les paramètres nécessaires.
Les paramètres renseignés par l'utilisateur sont automatiquement utilisés par la requête pour compléter ses conditions.
Grâce à cette technique, on peut créer des document plus dynamique et donc plus souples.

L'invite est une opérande particulière.

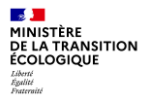

### Les requêtes avec invite

| Cliquer sur le bouton « Définir le type de filtre »                       |                                                                                                    |
|---------------------------------------------------------------------------|----------------------------------------------------------------------------------------------------|
| Constante Satisfier une constante                                         | la liste                                                                                                    |
| Libelé Annee Dans liste      Saisir une ou plusieurs valeurs              |                                                                                                    |
| •Un bouton « Propriété de l'invite » 4 ffiche :                           | Propriétés de l'Invite                                                                                                 |
| Cliquez dessus.                                                           | Texte de l'Invite : Saisir une ou plusieurs valeurs pour Libellé Annee                                                 |
| La fenêtre « Propriétés de l'invite » :<br>définissez alors votre invite. | Proprezes de lanvie  D Invite avec lanvie  Conserver demère(s) valeur(s) sélectionnée(s)  Definir valeur(s) par défaut |
|                                                                           | Salissez une valeur                                                                                                    |
|                                                                           | Valeurs                                                                                                    |
|                                                                           | 0% 400                                                                                                    |

Annuler

# Les objets

MINISTÈRE DE LA TRANSITION ÉCOLOGIQUE Libert Eguité Fautraité

Permet de sélectionner un objet dont la valeur sera prise comme deuxième élément de comparaison :

Cliquer sur le bouton « Définir le type de filtre »

Cliquer sur « Objet issu de cette requête » : / Looie Annee Inféreur à - Statisser une constante

 La fenêtre « Objets et variables » s'ouvre. Sélectionner l'objet souhaité dans l'univers, puis cliquer sur OK.

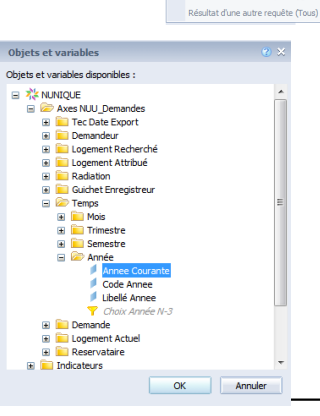

Valeur(s) de la liste Invite Objet issu de cette requête

## **Conditions composées : opérateurs logiques And / Or**

|                                       | Et | Année de gestion Egal à 🖕 2007 | ou [ | 🔎 Année de gestion Egal à 🖕 2007 🗮 |
|---------------------------------------|----|--------------------------------|------|------------------------------------|
| <ul> <li>Combinaison de re</li> </ul> |    | 🖊 Code département Egal à 🖕 57 |      | 💋 Code département Egal à 🖕 57     |

Pour basculer d'un « Ou » à un « Et », il suffit de double cliquer dessus

Possibilité est donnée de hiérarchiser les conditions

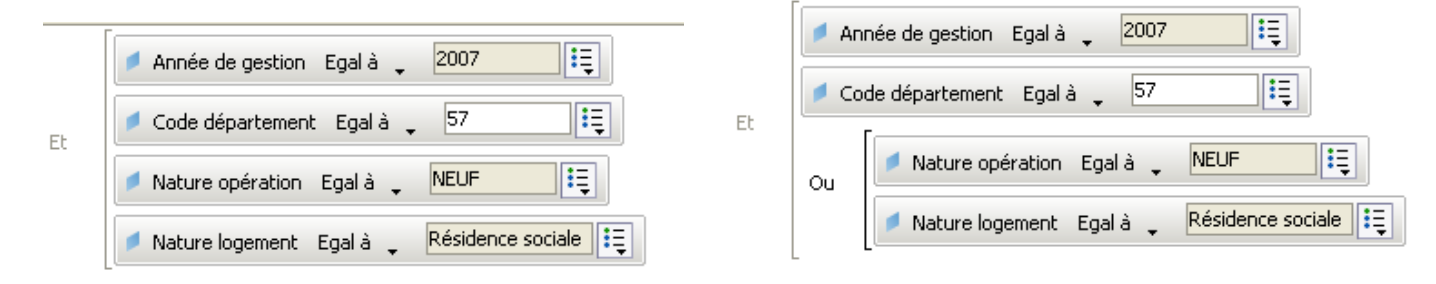

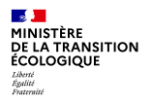

# 2. Les documents et les rapports

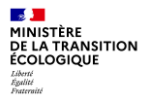

#### **Documents & rapports**

Généralités

Gestion des rapports

Les composants d'un rapport

Le formatage des composants d'un rapport

Manipulations sur les tableaux

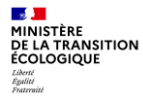

#### Généralités

•Un document Web-i est composé d'un ou plusieurs rapports situés dans des onglets différents, à l'image des différentes feuilles d'un classeur Excel.

Chaque rapport contient des données issues d'une ou plusieurs requêtes ou fournisseur de données qui sont communes à tout le document.

Les données d'un document peuvent être présentées sous différents angles donnant ainsi plusieurs rapports, chacun dans un onglet distinct.

#### **Personnalisation des rapports**

A partir de la vue **Conception**, cliquer sur **Mise en page** ou faire un clic droit sur le nom du rapport (en bas) :

Ajouter un rapport : Ouvre un nouvel onglet vide à droite du dernier onglet.

- **Dupliquer Un rapport** : Effectue une copie du rapport courant et la place à droite du dernier onglet. Le titre de l'onglet est indicé par le n° de copie entre parenthèses.
- **Supprimer un rapport** : Après message de confirmation, supprime le rapport courant.
- Renommer un rapport : Active la fenêtre des propriétés du rapport et permet la saisie d'un nouveau nom de rapport. Ce nouveau nom apparaît dans le titre d'onglet du rapport.
- Déplacer un rapport : Ouvre la fenêtre des propriétés du document; en fin de fenêtre on trouve l'ordre du rapport, sélectionner le rapport à déplacer et cliquer sur la flèche haut ou bas pour déplacer le rapport à l'endroit souhaité.
- Format du rapport : Ouvre la fenêtre des propriétés de format du rapport (modification du nom, des bordures, de l'arrière-plan et de la présentation générale)

| unerts Demandes_Resourc  |                                                                                                    |                          |
|--------------------------|----------------------------------------------------------------------------------------------------|--------------------------|
| Propriétés               | Dimentis du rapport Application de finnal Accès aux durmées Analyse Mine en page                                   | initiae + Conspise + 🔾 + |
| 13892-3-                 | Pagest Recover or report Distor or report Page to its Pad & says Apate is a say Regel White                        |                          |
| 4 G (B) ×   🖉 🖉          | Di Albule un regola 🔁 Delager un regola 13 😨 Rethall + All Larger 1 Autorella - Touter 1 Athenia - Balles 1 2015 + |                          |
|                          | - 1                                                                                                    | 1.0                      |
| Denandes, Revision_Dipl. |                                                                                                    |                          |
|                          | Report 1                                                                                                    |                          |
|                          |                                                                                                    | 1                        |
|                          | Norders Demandes Renewotilies Libebi Departement Galcher                                                           |                          |
|                          | 2.659 Aun                                                                                                    |                          |
|                          | 1575 Aure                                                                                                    |                          |
|                          | 53 Atter                                                                                                    |                          |
|                          | 673 Apea-de Haute-Provence                                                                                         |                          |
|                          | 10.043 Alpen-Machimen                                                                                              | 4                        |
|                          | 011 Actions                                                                                                    |                          |
|                          | 1 123 Addennes                                                                                                    |                          |
|                          | 202 Anliga                                                                                                    |                          |
|                          | 1195 Autor                                                                                                    |                          |
|                          | 1723 Autor                                                                                                    |                          |
|                          | 525 Award                                                                                                    |                          |
|                          | 20741 Bauches-du-Rhône                                                                                             |                          |
|                          | 241 Cental                                                                                                    |                          |
|                          | 901 Cher                                                                                                    |                          |
|                          | Aputer un report Christiquet, B                                                                                    |                          |
|                          | C Dafaer or agent do Sol                                                                                           | · ^ .                    |
|                          | The Suggestion is capacity                                                                                         | 1 1                      |
|                          | Receivered to segure 1 000                                                                                         |                          |
|                          | Definer viriagent *                                                                                                |                          |
|                          | Permit & report                                                                                                    |                          |

## Les composants d'un rapport

•Un rapport Web-i est composé de blocs et de cellules

MINISTÈRE DE LA TRANSITION ÉCOLOGIQUE Libert Égilité Battraité

| Récap            |                |  |  |  |  |  |
|------------------|----------------|--|--|--|--|--|
| Année de gestion | Montant        |  |  |  |  |  |
| 2002             | 28 783 257,81  |  |  |  |  |  |
| 2003             | 157 013 943,06 |  |  |  |  |  |
| 2004             | 254 022 288,11 |  |  |  |  |  |
| 2005             | 325 306 396,13 |  |  |  |  |  |
| 2006             | 511 279 469,91 |  |  |  |  |  |

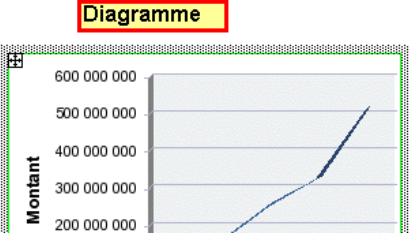

9

•Un clic droit donne accès au menu contextuel de la gestion de ce composant.

Il est possible d'insérer de nouveaux blocs dans le rapport : un bloc peut être effacé par sélection du bloc, puis appuie sur la touche Suppr.

•Un retour arrière est toujours possible avec l'icône

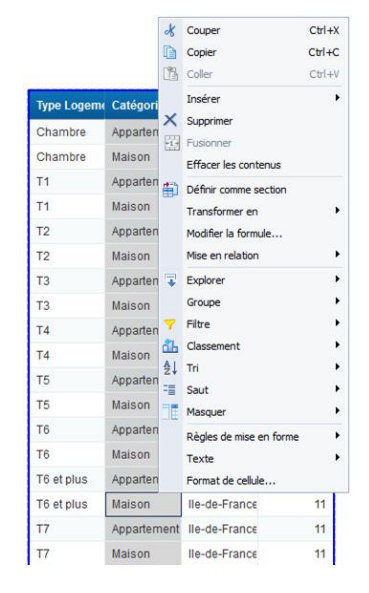

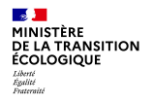

#### Le formatage des composants d'un rapport

Pour formater un rapport, vous devez être dans la vue « Conception ».

Chaque bloc ou cellule peut être mis en forme individuellement, sélectionnez le bloc ou la cellule avec la souris.

| Rappc | Couper<br>Copier                                                         | Ctrl+X<br>Ctrl+C<br>Ctrl+V | 1 |                                                |                        | 2                                                                          | 3                  | Rapp                                 | <u>ort 1</u>  |             |
|-------|--------------------------------------------------------------------------|----------------------------|---|------------------------------------------------|------------------------|----------------------------------------------------------------------------|--------------------|--------------------------------------|---------------|-------------|
|       | Effacer les contenus<br>Modifier la formule<br>Mise en relation<br>Ordre | •                          |   | Format de cellule<br>Général<br>Alignement     | Arrière-pla<br>Couleur | an                                                                         | Type Logeme        | Catégorie Lo                         | Libellé Regio | Code Region |
| 192   | Aligner<br>Texte<br>Format de cellule                                    | ;                          |   | Police<br>Bordure<br>Apparence<br>Présentation | :<br>Motif :           | Aulane     Présentation : -                                                | Chambre<br>Chambre | Appartement<br>Maison<br>Appartement | Ile-de-France | 11          |
|       |                                                                          | <b>I</b> '                 |   |                                                |                        | Image à partr de l'adresse     Aputer Aputer Afficher :     Poston :     V | T1<br>T2           | Maison<br>Appartement                | Ile-de-France | 11          |
|       |                                                                          |                            |   |                                                |                        |                                                                            | <br>T2             | Maison                               | lle-de-France | 11          |
|       |                                                                          |                            |   |                                                |                        | OK Annuler Appliquer                                                       |                    |                                      |               |             |

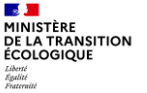

#### Le formatage des composants d'un rapport

 Le réglage des différents paramètres de formatage s'effectue dans l'option « Format ... ».

| K | Couper                  | Ctrl+X |
|---|-------------------------|--------|
| D | Copier                  | Ctrl+C |
| ĥ | Coller                  | Ctrl+V |
|   | Insérer                 | •      |
| 2 | Actualiser              | Ctrl+R |
|   | Afficher la structure   | Ctrl+3 |
| ~ | Afficher les résultats  | Ctrl+2 |
| - | Commencer l'exploration |        |
| 7 | Filtre                  | •      |
|   | Format du rapport       |        |

|             |          | X     | Couper                  | Ctrl+) | X      |
|-------------|----------|-------|-------------------------|--------|--------|
|             |          | D     | Copier                  | Ctrl+C | C      |
|             |          | ß     | Coller                  | Ctrl+  | V      |
| Type Logeme | Catégori |       | Insérer                 |        | •      |
| Chambre     | Apparten | ×     | Supprimer               |        |        |
| Chambre     | Maison   | 212   | Effacer les contenus    |        |        |
| T1          | Apparten | din 1 | Définir comme section   |        |        |
| T1          | Maison   | EEb.  | Transformer en          |        | •      |
| T2          | Apparten |       | Modifier la formule     |        |        |
| T2          | Maison   |       | Mise en relation        |        | •      |
| Т3          | Apparten | -     | Explorer                |        | •      |
| Т3          | Maison   |       | Groupe                  |        | •      |
| T4          | Apparten | 7     | Filtre                  |        | •      |
| Т4          | Maison   | đh    | Classement              |        | •      |
| T5          | Apparten | 2     | Tri                     |        | •      |
| T5          | Maison   | -<br> | Saut                    |        | `<br>• |
| Т6          | Apparten |       | Pàolas de mise en forme |        | •      |
| Т6          | Maison   |       | Texte                   |        | •      |
| T6 et plus  | Apparter |       | Format de cellule       |        |        |
| T6 et plus  | Maison   |       | lle-de-France           | 11     |        |
| Т7          | Appartem | nent  | Ile-de-France           | 11     |        |
| Τ7          | Maison   |       | Ile-de-France           | 11     |        |

#### Déplacement / Insertion d'une colonne

MINISTÈRE DE LA TRANSITION ÉCOLOGIQUE

1)Sélectionnez la colonne ou ligne de tableau à déplacer.

2)Faites glisser la colonne ou ligne sélectionnée et déposez-la avant ou après une colonne ou une ligne existante. Lorsque vous faites glisser une colonne ou une ligne, son en-tête s'affiche en regard de votre pointeur.

L'info-bulle indique que la colonne peut être insérée.

#### Création d'un tableau croisé

Procédez comme suit :

1)Assurez-vous que vous vous trouvez dans la vue **Conception**. Dans ce cas, le bouton **Conception** apparaît enfoncé, et les onglets Éléments du rapport, Application de format, Accès aux données, Analyse et Mise en page sont visibles.

2)Faites un clic droit sur le tableau, puis sélectionnez **Transformer en**, puis **Autres transformations**.

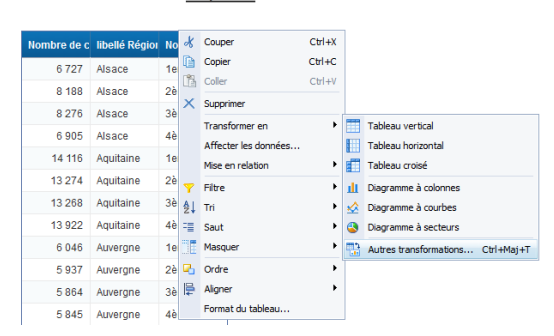

Report 1

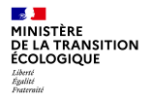

3)La fenêtre **Transformer en** s'ouvre : sélectionnez alors le **type** de tableau souhaité ainsi que les données voulues pour les colonnes, les lignes et le corps.

4)Puis cliquez sur **OK**.

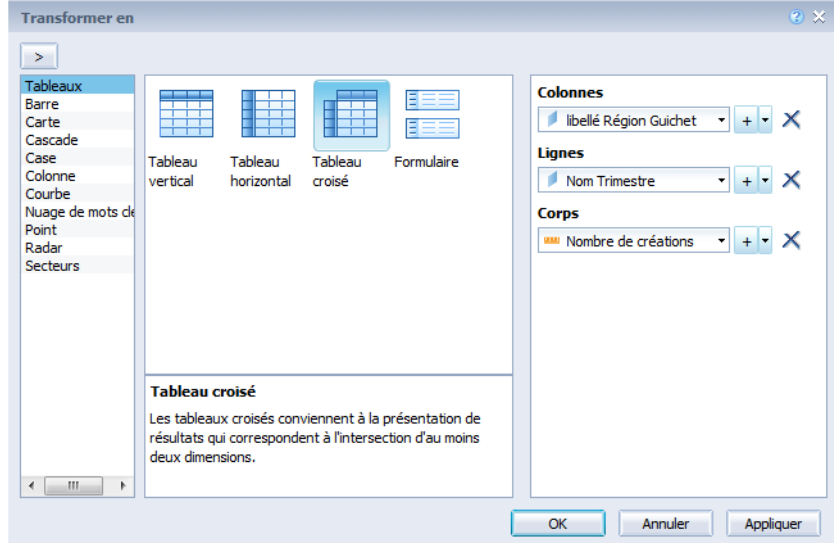

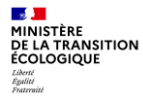

#### Report 1

|               | Alsace | Aquitaine | Auvergne | Basse-Norm | Bourgogne | Bretagne | Centre | Champagne. | Corse | Franche-Con | Guadeloupe | Guyane | Haute-Norma |
|---------------|--------|-----------|----------|------------|-----------|----------|--------|------------|-------|-------------|------------|--------|-------------|
| 1er trimestre | 6 727  | 14 116    | 6 046    | 8 517      | 7 502     | 11 416   | 12 266 | 8 125      | 893   | 5 308       | 2 496      | 1 011  | 10 508      |
| 2ème trimes   | 8 188  | 13 274    | 5 937    | 6 883      | 7 570     | 12 505   | 12 983 | 8 920      | 942   | 5 464       | 2 072      | 1 787  | 11 156      |
| 3ème trimes   | 8 276  | 13 268    | 5 864    | 7 018      | 7 203     | 11 634   | 12 439 | 8 769      | 789   | 5 410       | 2 070      | 897    | 10 940      |
| 4ème trimes   | 6 905  | 13 922    | 5 845    | 6 839      | 7 124     | 11 805   | 12 853 | 8 517      | 897   | 4 695       | 2 163      | 1 503  | 10 918      |

#### Filtrer une colonne d'un tableau

MINISTÈRE DE LA TRANSITION ÉCOLOGIQUE Liberti Eguitte Fautratité

1)Assurez-vous que vous vous trouvez dans la vue **Conception**. Dans ce cas, le bouton Conception apparaît enfoncé, et les onglets Éléments du rapport, Application de format, Accès aux données, Analyse et Mise en page sont visibles.

2)Sélectionnez la colonne comportant la donnée à filtrer.

3)Faites un clic-droit sur la colonne sélectionnée puis choisissez : **Filtre > Ajouter un nouveau filtre** 

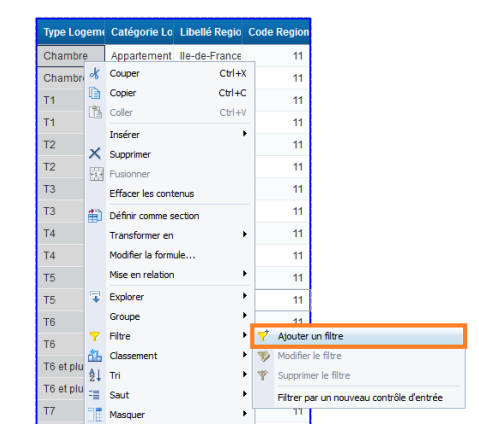

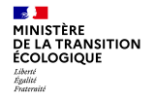

#### Filtrer une colonne d'un tableau

4) Dans la fenêtre liste des valeurs, choisir la valeur souhaitée, puis valider par **OK**.

| re de rapport                           | 0                                 |
|-----------------------------------------|-----------------------------------|
| ltre activé Bloc Tableau1               | Y Ajouter un filtre  脊 🔖 💌        |
| Type Logement Attribué Dans liste •     |                                   |
|                                         | ****                              |
| Entrez des valeurs ici                  | Type Logement Attribué Dans liste |
| Type Logement Attribué                  | >                                 |
| Chambre T1 T2 T3 T4 T5 T6 T6 T7 T7 T8 V | <                                 |
|                                         | OK Annuler Appliquer              |

Trier un tableau à partir des valeurs d'une colonne

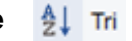

1. Sélectionnez la colonne comportant la donnée à trier

2. Cliquer sur l'icône dans les menus

22 MINISTÈRE DE LA TRANSITION ÉCOLOGIQUE

Liberté Égalité Frateraité

| 4  | ¥    | Couper                  | Ctrl+X | Regio | Code Region       |        |
|----|------|-------------------------|--------|-------|-------------------|--------|
| [  | D    | Copier                  | Ctrl+C | rance | 11                |        |
|    | D    | Coller                  | Ctrl+V | rance | 11                |        |
| ١. | ~    | Insérer                 | •      | rance | 11                |        |
|    |      | Supprimer               |        | rance | 11                |        |
| 6  | +1 - | Effacer les contenus    |        | rance | 11                |        |
|    | n    | Définir comme section   |        | rance | 11                |        |
|    | =    | Transformer en          | •      | rance | 11                |        |
|    |      | Modifier la formule     |        | rance | 11                |        |
|    |      | Mise en relation        | •      | rance | 11                |        |
|    | Ţ    | Explorer                | •      | rance | 11                |        |
|    |      | Groupe                  | Þ      | rance | 11                |        |
|    | 7    | Filtre                  | •      | rance | 11                |        |
| đ  | ŤЬ   | Classement              | •      | Tance |                   |        |
| 4  | ĝ↓   | Tri                     | Þ      | ✓ A   | ucun              |        |
|    |      | Saut                    | •      | ≜↓ c  | roissant          |        |
|    | Ē    | Masquer                 | •      | Z↓ D  | lécroissant       |        |
|    |      | Règles de mise en forme | •      | S     | upprimer tous les | s tris |
|    |      | Texte                   | •      | A     | vancé             |        |
|    |      | Format de cellule       |        | rance | 11                |        |

#### Faire un Tri avancé dans un tableau à partir des valeurs d'une colonne

- 1. Sélectionnez la colonne comportant les données à trier
- 2. Faites un clic droit
- 3.Sélectionnez **Tri**, puis **Avancé** :

4.Une fenêtre s'ouvre vous permettant de gérer et définir le(s) tri(s) souhaité(s) :

| Ł↓ | Tri                     | • | ~  | Aucun                   |
|----|-------------------------|---|----|-------------------------|
| -  | Saut                    | • | ĝ↓ | Croissant               |
|    | Masquer                 | • | ₽Į | Décroissant             |
|    | Règles de mise en forme | • |    | Supprimer tous les tris |
|    | Texte                   | - |    | Avancé                  |

5.Cliquez sur OK.

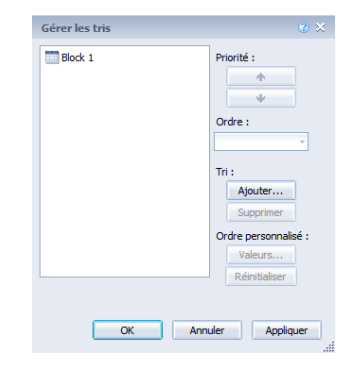

Mettre en place de sauts dans un tableau pour regrouper des données

Pour insérer un saut :

MINISTÈRE DE LA TRANSITION ÉCOLOGIOUE

1)Assurez-vous que vous vous trouvez dans la vue **Conception**. Dans ce cas, le bouton **Conception** apparaît enfoncé, et les onglets Éléments du rapport, Application de format, Accès aux données, Analyse et Mise en page sont visibles.

2)Cliquez sur une cellule dans la colonne ou la ligne où vous souhaitez insérer un saut.

3)Cliquez dans l'onglet Éléments du rapport > Présentation du tableau > Saut puis sur le bouton Ajouter un saut.

Web Intelligence divise le tableau en autant de tableaux qu'il y a de valeurs uniques pour la cellule sélectionnée.

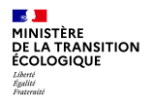

# 3. Fonctions et diagramme

#### Formules, Fonctions et Diagrammes

Les fonctions Web-i sont des traitements automatisés. Web-i propose un nombre important de fonctions regroupées en catégories.

•Une **formule** est une combinaison de fonctions, d'opérateurs, de variables et d'objets personnels permettant de définir des calculs, et contenue dans une cellule. Les formules sont réutilisables dans d'autres cellules du même document.

•Les **diagrammes** permettent une représentation visuelle simplifiée et structurées des données obtenues par le biais des foonctions et/ou formules dans votre rapport.

#### Fonctions de calcul standard

A utiliser pour effectuer des calculs rapides sur les données.

Sont disponibles les calculs standards suivants :

**Somme** : Calcule la somme des données sélectionnées.

• Nombre : Compte toutes les lignes d'un objet type indicateur ou compte les différentes lignes d'un objet de type dimension ou information.

•Moyenne : Calcule la moyenne des données.

• Minimum : Affiche la valeur minimale des données sélectionnées.

• Maximum : Affiche la valeur maximale des données sélectionnées.

Pourcentage : Afficher les données sélectionnées sous forme de pourcentage du total. Les résultats du pourcentage sont affichés dans une colonne ou une ligne supplémentaire du tableau.

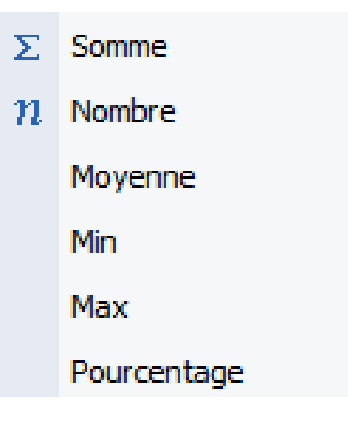

MINISTÈRE DE LA TRANSITION ÉCOLOGIQUE Élèrri Égilité Égilité Égilité

### Fonctions de calcul standard

#### Appliquer la fonction Somme à un tableau

- 1)Sélectionnez une cellule de la colonne
- 2)Faites un clic droit,
- 3)Sélectionnez Insérer, puis Somme

4)Dans le cas d'une colonne d'un tableau croisé, une fenêtre vous demandera si vous souhaitez appliquer la fonction sur les colonnes, les lignes ou les 2.

#### Report 1

|           |        |     |                   |          |    | _   |           |           |
|-----------|--------|-----|-------------------|----------|----|-----|-----------|-----------|
|           | Alsace |     | Aquitaine         | Auvergne | Ba | 198 | e-Norm    | Bourgogne |
| trimestre | 6      | 727 | 14 116            | 6 046    |    |     | 8 517     | 7 502     |
| ne trimes | 8      | 8   | Couper            | Ctrl+1   |    |     | 6 883     | 7 570     |
| ne trimes | 8      |     | Copier            | Ctrl+C   | ,  |     | 7 0 18    | 7 203     |
| ne trimes | 6      |     | Insérer           |          | ł  | 1   | Lignes au | -dessus   |
|           |        | ×   | Supprimer         |          | E  | ÷   | Lignes au | u-dessous |
|           |        | 1   | Fusionner         |          | ÷  | m   | Colonnes  | à gauche  |
|           |        |     | Effacer les conti | enus     | П  | 1¥  | Colonnes  | à droite  |
|           |        |     | Définir comme s   | ection   |    | Σ   | Somme     |           |
|           |        |     | Transformer en    |          |    | n   | Nombre    |           |
|           |        |     | Modifier la formu | Je       |    |     | Moyenne   |           |
|           |        |     | Mise en relation  |          | •  |     | Min       |           |
|           |        | 7   | Explorer          |          | •  |     | Max       |           |
|           |        |     | Groupe            |          |    |     | Pourcent  | age       |

| InsérerSomme                                                              | 3 ×                              |
|---------------------------------------------------------------------------|----------------------------------|
| Vous pouvez insérer les calculs dans les co<br>Où voulez-vous l'insérer ? | olonnes, les lignes ou les deux. |
| Olonnes                                                                   |                                  |
| Lignes                                                                    |                                  |
| Colonnes et lignes                                                        |                                  |
|                                                                           | OK Annuler                       |

## Fonctions de calcul standard

5)Si vous avez sélectionné « Colonne », la somme totale de chaque colonne sera calculée et s'affichera en dernière ligne du tableau :

|               | Alsace | Aquitaine | Auvergne | Basse-Norm | Bourgogne | Bretagne | Centre | Champagne- | Corse | Franche-Con | Guadeloupe |
|---------------|--------|-----------|----------|------------|-----------|----------|--------|------------|-------|-------------|------------|
| 1er trimestre | 6 727  | 14 116    | 6 046    | 8 517      | 7 502     | 11 416   | 12 266 | 8 125      | 893   | 5 308       | 2 496      |
| 2ème trimes   | 8 188  | 13 274    | 5 937    | 6 883      | 7 570     | 12 505   | 12 983 | 8 920      | 942   | 5 464       | 2 072      |
| 3ème trimes   | 8 276  | 13 268    | 5 864    | 7 018      | 7 203     | 11 634   | 12 439 | 8 769      | 789   | 5 410       | 2 070      |
| 4ème trimes   | 6 905  | 13 922    | 5 845    | 6 839      | 7 124     | 11 805   | 12 853 | 8 517      | 897   | 4 695       | 2 163      |
| Sum:          | 30 096 | 54 580    | 23 692   | 29 257     | 29 399    | 47 360   | 50 541 | 34 331     | 3 521 | 20 877      | 8 801      |

#### <u>Report 1</u>

#### MINISTÈRE DE LA TRANSITION ÉCOLOGIQUE Lièrti Éguitte Fautratié

#### Diagrammes

La création d'un diagramme se fait en 3 étapes :

1)Sélection d'un modèle de diagramme

2)Affectation de dimensions et d'indicateurs aux axes du diagramme

3) Visualisation des résultats affichés

Les types de diagrammes dans Webl:

Diagramme à barres

Diagramme de type map (carte)

Diagramme en cascade

Diagramme en boîte

Diagramme à colonnes

Diagramme à courbes
Diagramme à secteurs
Diagramme de type radar, polaire et nuage points
Diagramme 3D
Diagramme 2D

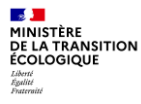

#### Diagrammes

#### Insérer un diagramme à colonnes à partir d'un tableau

1)Effectuer un clic-droit sur le tableau, puis sélectionnez « **Transformer en** » et « **Diagramme à colonnes** »

#### Report 1

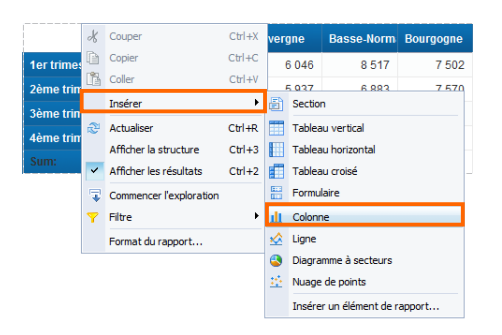

2)Un curseur vous indique l'emplacement où le diagramme va être insérer. Effectuez un clic-gauche à l'endroit où vous souhaitez que ce dernier soit inséré.

Appuyer sur [Echap] pour annuler l'insertion du diagramme à colonnes dans votre rapport

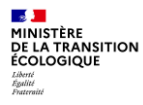

#### Diagrammes

#### Insérer un diagramme à colonnes à partir d'un tableau

3)Un diagramme à colonne sans données est ainsi inséré à l'endroit que vous avez choisi.

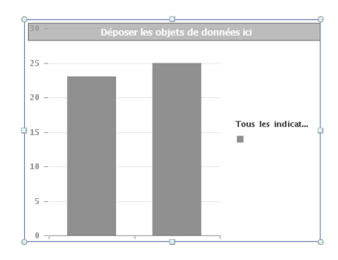

4)Effectuez un clic-droit sur le diagramme à colonnes puis sélectionnez « Affecter les données ».

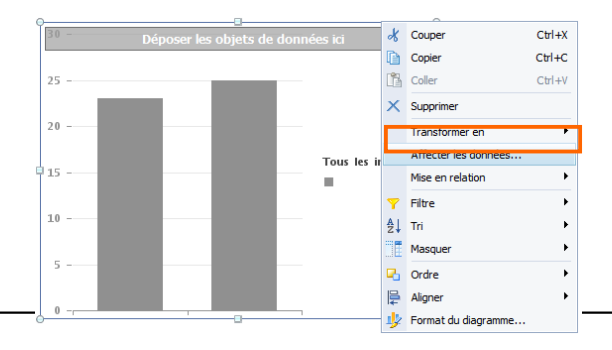

## Diagrammes

MINISTÈRE DE LA TRANSITION ÉCOLOGIQUE Liberti Eguitte Fautratité

#### Insérer un diagramme à colonnes à partir d'un tableau

5)La fenêtre d'affectation des données s'ouvrent. Choisissez un objet pour l'axe des catégories (abscisses) et un autre objet pour l'axe de valeur (ordonnées).

6)Cliquez sur OK.

7)Vous obtiendrez votre diagramme à colonnes :

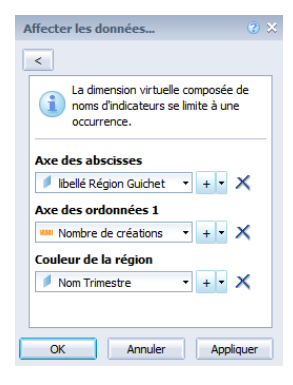

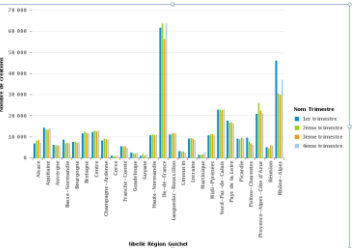

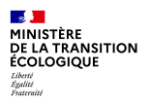

# Merci de votre attention !